## BİLİMSEL ARAŞTIRMA PROJELERİ SİSTEMİ

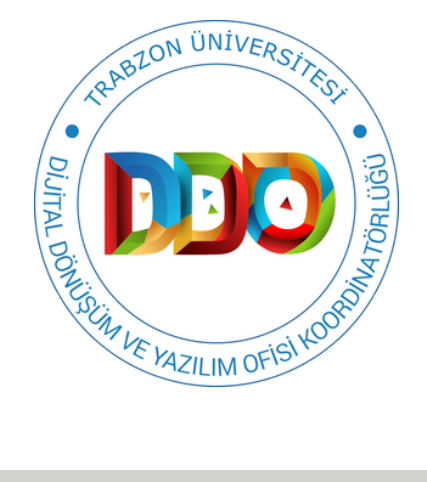

# KULLANIM KILAVUZU

https://bapsis.trabzon.edu.tr

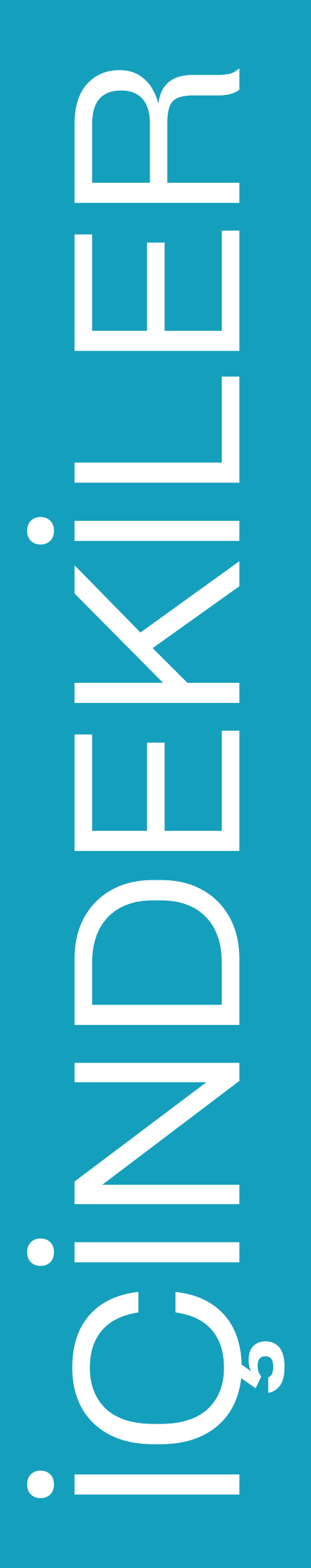

#### BİLİMSEL ARAŞTIRMA PROJELERİ SİSTEMİ VE GELİŞTİRİLME AMACI

SISTEME ERIŞIM

ANA SAYFA VE YARDIM

PROJE YÜRÜTÜCÜSÜ PROJE BAŞVURUSU ADIMLARI

YÜKLENEN PROJE BAŞVURUSU DEĞERLENDİRİLME VE ONAY SÜRECİ

PROJE RAPORU YÜKLEME VE ONAY SÜRECİ

### BAPS'DA BULUNAN

Temel Özellikler

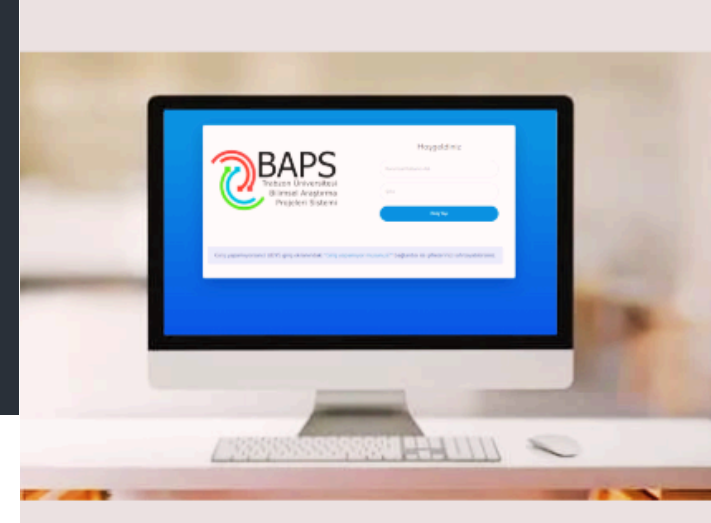

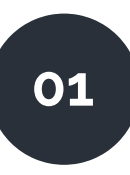

Proje başvuru sürecinin işletilmesi ve takip edilmesine destek olmaktadır.

03

Satın alma talepleri işletilmektedir.

05

Harcama işlemleri gerçekleştirilmektedir.

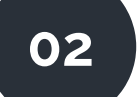

Başvuru değerlendirme sürecine destek olmaktadır.

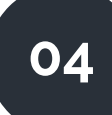

Rapor işlemleri gerçekleştirilmektedir.

#### BİLİMSEL ARAŞTIRMA PROJELERİ SİSTEMİ VE GELİŞTİRİLME AMACI

| <b>BAPS</b>                                                 | Hoşgeldiniz                                                    |
|-------------------------------------------------------------|----------------------------------------------------------------|
| Trabzon Üniversitesi                                        | Kurumsal Kullanıcı Adı                                         |
| Bilimsel Araştırma                                          | Şifre                                                          |
| Projeleri Sistemi                                           | Girtş Yap                                                      |
| Giriş yapamıyorsanız UBYS giriş ekranındaki "Giriş yapamıyo | or musunuz?" bağlantısı ile şifrelerinizi sıfırlayabilirsiniz. |

Şekil 1. Bilimsel Araştırma Projeleri Sistemi giriş ekranı

Bilimsel Araştırma Projeleri Sistemi (BAPS), Trabzon Üniversitesi öğretim üyeleri ve doktora, tıpta uzmanlık ya da sanatta yeterlilik eğitimini tamamlamış araştırmacılar tarafından yönetilen Bilimsel Araştırma Proje tekliflerinin değerlendirilmesi, kabulü, desteklenmesi; bunlara ilişkin hizmetlerin yürütülmesi, izlenmesi, sonuçlarının değerlendirilmesi gibi süreçlerin işletilmesine dijital anlamda destek olunması amacıyla geliştirilmiştir.

Üniversitemizde bilimsel araştırma projelerinin takibi ve yönetiminin hızlı, etkin ve şeffaf bir şekilde yürütülmesine imkan veren BAPS, 2019 yılı itibari ile Trabzon Üniversitesi Dijital Dönüşüm ve Yazılım Ofisi Koordinatörlüğü tarafından geliştirilmeye başlanmıştır. 2020 yılında araştırmacılarımızın kullanıma açılmıştır. Öz kaynaklarla geliştirilmeye devam eden BAPS, Trabzon Üniversitesi araştırmacılarının proje başvuru ve rapor değerlendirme süreçlerini kolaylaştırır, her bir adımda otomatik bilgilendirme sağlar, kâğıt yükünü azaltır.

### SISTEME ERIŞİM

|       | Kurumsal •         Hzmeteriniz •         Kalle Ybreiters Sistems •         Takivm         Surepler ve Formlar •         Isteps                                                                                                    | († 18 @<br>Q |
|-------|----------------------------------------------------------------------------------------------------|--------------|
|       | DİJİTAL DÖNÜŞÜM VE YAZILIM OFİSİ KOORDİNATÖRLÜĞÜ                                                                                                    |              |
| <     | Dijitat dönüşüm ve yazılım ofisi koordinatör.<br><b>TRABZON ÜNİVERSİTESİ</b><br><b>BAPS</b><br>Trabzon Üniversitesinin bilimsel araştırma projelerinin takibi ve y<br>etkin ve şefifar bir şekilde yürütülmesi amacıyla Bilimsel Araştırm<br>(BAPS) geliştirilmiştir.                                                                                                    | ),           |
| © @tr | abzonddo 🔀 @trabzonddo 🗗 @trabzonddo 💽 @trabzonddo in &trabzonddo bapsis.trabzon                                                                                                    | n.edu.tr     |
|       | Performents Very<br>Performents Very<br>Walkark Vision(ff)<br>Anala Vision(ff)<br>Anala Vision(ff)<br>Anal |              |

Şekil 2. Trabzon Üniversitesi internet sayfasından sisteme erişim

Trabzon Üniversitesi Bilimsel Araştırma Projeleri Sistemi'ne Trabzon • Üniversitesi internet sayfasında (https://trabzon.edu.tr) veya Dijital Dönüşüm ve Yazılım Ofisi Koordinatörlüğü internet sayfasında (https://dijital.trabzon.edu.tr) bulunan hızlı menülerden Bilimsel Araştırma Projeleri Sistemi (BAPS) menüsüne tıklanarak erisilebilir (Sekil 2). Sisteme direkt https://bapsis.trabzon.edu.tr internet adresinden de erişilebilmektedir.

| <b>BAPS</b>                                                | Hoşgeldiniz                                                     |
|------------------------------------------------------------|-----------------------------------------------------------------|
| Trabzon Üniversitesi                                       | Kurumsal Kullanıcı Adı                                          |
| Bilimsel Araştırma                                         | Şifre                                                           |
| Projeleri Sistemi                                          | Giriş Yap                                                       |
| Giriş yapamıyorsanız UBYS giriş ekranındaki "Giriş yapamıy | yor musunuz?" bağlantısı ile şifrelerinizi sıfırlayabilirsiniz. |

Şekil 3. BAPS giriş ekranı

 Kullanıcı, tarayıcıdan https://bapsis.trabzon.edu.tr adresini açtıktan sonra, ekranda (Şekil 2) bulunan Kurumsal Kullanıcı Adı bölümüne, Trabzon Üniversitesi mail adresinin "@" işaretinin solundaki kısmını; Şifre kısmına ise Trabzon Üniversitesi UBYS şifresini yazıp sonrasında Giriş Yap tuşuna basarak sisteme giriş yapabilmektedir (Şekil 3).

### ANA SAYFA VE YARDIM

 Giriş sonrası açılan ana sayfanın (Şekil 4) sol tarafında, proje işlemleri menüleri (1); sağ üst köşesinde, sistemden çıkış yapmak için Çıkış butonu (2) ve sayfa hakkında sorun bildirme linki (3); ekranın orta kısmında, duyurular, açık proje başvuruları gibi genel bilgiler ve ekranın sağ alt köşesinde ise Destek Alın butonu (4) bulunmaktadır.

| TRU<br>BAPS                                     |                                                                                                    |                                                                        | Bu sayfada sorun yaşıyorum 🛕                                                                                                    |
|-------------------------------------------------|----------------------------------------------------------------------------------------------------|------------------------------------------------------------------------|----------------------------------------------------------------------------------------------------|
| Anasayfa                                        | Anasayfa                                                                                                    |                                                                        | 3 Profil Bilgilerim                                                                                                    |
| 🕸 BAPS Yönetim İşlemleri                        | Duyurular                                                                                                    |                                                                        | Çıkış<br>Açık Proje Başvuruları                                                                                                    |
| Projelerim<br>PROJE LĮKUMLERI<br>I Yeni Başvuru | → 11 Haziran, 2021<br>Proje Rapor Yükleme işlemleri a<br>Projelerim > Proje işlemleri > R<br>bağlantılarına tıklayarak rapor d<br>projeleriniz için işlem gerçekleşt | çılmıştır.<br>t <b>apor İşlemleri</b><br>önemi gelen<br>irebilirsiniz. | Araştırma Altyapı Projeleri (AYP)     Temel Araştırma Projeleri (TAP)     Hızlı Destek Projesi (HZP)     Lisansüstü Tez Projeleri (TEZ) |
| Tamamlanan Projeler                             | Sayılarla TRÜ BAP Projeleri                                                                                                    |                                                                        | → Lisans Öğrencisi Katılımlı Araştırma Projeleri<br>(LKP)                                                                               |
| Profilim                                        | Taslak Projeler<br>İncelemedeki Projeler<br>Kabul Edilen Projeler                                                                                                    | 66<br>8<br>33                                                          | Son Giriş Yapan Üyeler                                                                                                    |
| Yardım                                          | Reddediten Projeter                                                                                                    | 0                                                                      |                                                                                                    |
| •                                               |                                                                                                    |                                                                        |                                                                                                    |
|                                                 |                                                                                                    |                                                                        | 4                                                                                                    |
|                                                 |                                                                                                    |                                                                        | Destek Alın                                                                                                    |

Şekil 4. BAPS Ana Sayfa

 Destek Alın butonuna tıklandığında, kullanıcı, Dijital Dönüşüm ve Yazılım Ofisi Koordinatörlüğü Destek Talep Sistemi'ne yönlendirilir (Şekil 5). Destek Talep Sistemi ile BAPS hakkında, Dijital Dönüşüm ve Yazılım Ofisi Koordinatörlüğünden destek talebinde bulunulabilir.

| Destek Talep                                                                                                    |
|----------------------------------------------------------------------------------------------------|
| Trabzon Üniversitesi Dijitai Dönüşüm ve Yazılım Ofisi -> Destek Talep -> Yeni Destek Talebi Gönder -> Bilimsel Araştırma Projeleri Sistemi (BAPS) |
| Bir Destek Talebi Gönderin<br>Videta aleriterin deldurulmas gereklidir •                                                                          |
| Talep Sahibi : *                                                                                                    |
| E-Posta Adresi :*                                                                                                    |
| Önem Derecesi:* 📰 Düşük v                                                                                                    |
| Talep Konusu :*                                                                                                    |
| Mesa) *                                                                                                    |
|                                                                                                    |
|                                                                                                    |

Şekil 5. Destek Talep Sistemi talep yazma ekranı

## BAPS Proje Başvuru ve Onay Süreci

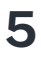

#### PROJE YÜRÜTÜCÜSÜ PROJE BAŞVURUSU ADIMLARI

• Bir kullanıcı yeni bir proje başvurusunda bulunmak istiyorsa sol menülerden **Yeni Başvuru** seçeneğine tıklar. Açılan ekranda (Şekil 6), proje türü ve alanının seçilmesi için "Doktora, Uzmanlık ya da Sanatta Yeterlik eğitimini tamamladım." ifadesinin olduğu seçenek seçilmelidir.

| <b>C</b> TRU<br>BAPS     | Bu sayfada sorun yaşıyorum 🛕                                                                                                    | 0             |
|--------------------------|----------------------------------------------------------------------------------------------------|---------------|
| 🖀 Anasayfa               | A Yeni Başvuru                                                                                                    |               |
| 🍀 BAPS Yönetim İşlemleri | Proje Başvuru Süreciniz                                                                                                    |               |
| Projelerim               |                                                                                                    |               |
| PROJE İŞLEMLERI          |                                                                                                    |               |
| Yeni Başvuru             | Proje Türü ve Alanı                                                                                                    |               |
| 🖿 Tamamlanan Projeler    | Yūrūtūcū                                                                                                    |               |
| BILGILERIM               | Öğretim elemanlarının projeterde yürütücü olabilmesi için doktora, tıp veya diş hekimliğinde uzmanlık, sanatta Yeterlik unvanların almış olm<br>"Yükseköğretim Kurumları Bilimsel Araştırma Projeteri Hakkındaki Yönetmelik" gereğince zorunludur. Sadece TRÜ mensupları proje yürütüci<br>olabilir. | iaları<br>İsü |
| III Yardım               | Doktora, Uzmanlık ya da Sanatta Yeterlik eğitimini tamamladım.<br>Projutinu                                                                                                    | 1             |
|                          | Seçina Proje Türü                                                                                                    | ٥             |
| •                        | Araştırma Alar Seçiniz +                                                                                                    |               |
|                          | Seçiniz Araştırma Alanını Seçiniz                                                                                                    | 0             |
|                          | Kaydet ve İlerle Seçiniz 🗢                                                                                                    |               |
|                          | Kaydet ve İlerle 🖬 >                                                                                                    |               |

Şekil 6. Yeni Başvuru ekranı

• Daha sonra Proje Türü (Şekil 7), Araştırma Alanı (Şekil 8) ve varsa alt başvuru türü (Şekil 9, Şekil 10) seçilmelidir.

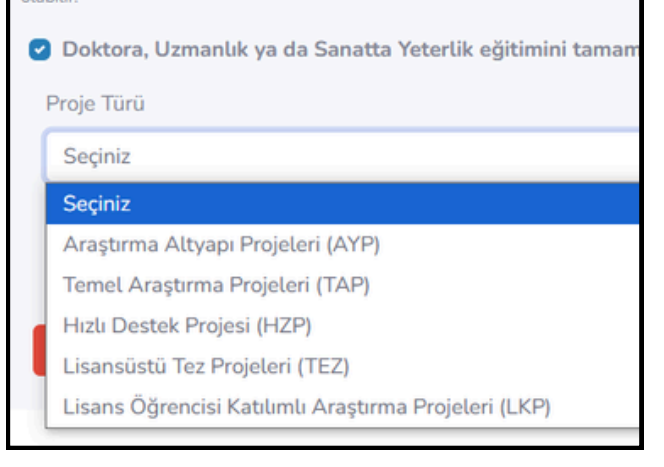

Şekil 7. Proje türleri

 Tüm proje türleri için başvuran, proje türünü seçtikten sonra araştırma alanları (Şekil 8) seçeneğini de seçmelidir. Başvuranların Temel Araştırma Projeleri (TAP) için ekstra Alt Başvuru Türü'nü (Şekil 9) ve Lisansüstü Tez Projeleri (TEZ) için de ilgili Alt Başvuru Türü'nü (Şekil 10) seçmeleri gerekmektedir.

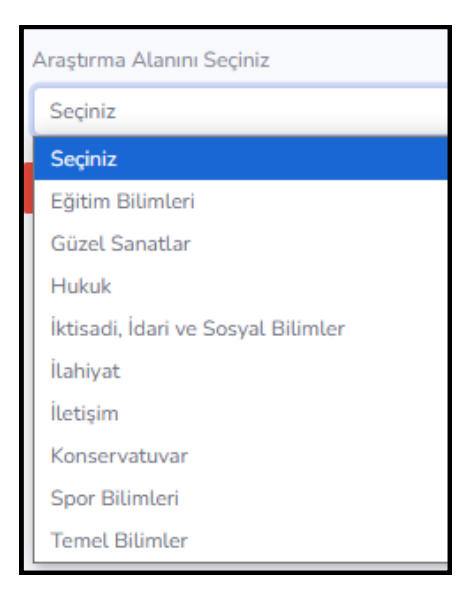

Şekil 8. Araştırma alanları

| 1 | Proje Türü                                                                                                    |
|---|----------------------------------------------------------------------------------------------------|
|   | Temel Araştırma Projeleri (TAP)                                                                                      |
| 1 | Alt Başvuru Türü                                                                                                    |
|   | Seçiniz                                                                                                    |
|   | Seçiniz                                                                                                    |
|   | Kalkınma ajansı projeleri                                                                                            |
|   | TÜBİTAK1002 ve Bakanlık projeleri                                                                                    |
|   | TÜBİTAK 1001, 1003, 1005, 1007, 1505, 3501 veya AB Çerçeve veya Uluslararası İkili İş birliği araştırma projeleri vb |
|   | TÜBİTAK 1002                                                                                                    |
|   | TÜBİTAK 1001, 1003, 1005, 1007, 1505, 3501 veya AB Çerçeve veya Uluslararası İkili İş birliği araştırma projeleri vb |
|   | TAP başvuru koşulları 3. madde kapsamında TAP'a başvurular                                                           |

#### Şekil 9. Temel Araştırma Projeleri (TAP) için ekstra Alt Başvuru Türü

| Proje Türü                              |
|-----------------------------------------|
| Lisansüstü Tez Projeleri (TEZ)          |
| Alt Başvuru Türü                        |
| Seçiniz                                 |
| Seçiniz                                 |
| Yükseklisans                            |
| Doktora                                 |
| Doktora (Kurum Dışı C Notu Almış Proje) |

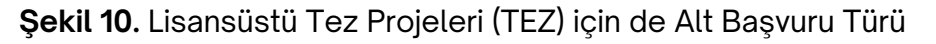

 İlgili seçimler yapıldıktan sonra, başvurunun diğer adımlarına geçebilmek için Kaydet ve İlerle tuşuna basılır.

| Temel Araştırma Proje     | leri (TAP)                                                                                    |
|---------------------------|-----------------------------------------------------------------------------------------------|
| Alt Başvuru Türü          |                                                                                               |
| TÜBİTAK 1001, 1003,       | 1005, 1007, 1505, 3501 veya AB Çerçeve veya Uluslararası İkili İş birliği araştırma projeleri |
| Araştırma Alanını Seçini: | z                                                                                             |
| Temel Bilimler            |                                                                                               |

Şekil 11. Örnek bir proje başvurusunun ilk adımı

 Kaydet ve İlerle Tuşuna basıldıktan sonra başvuru yapan sistem kullanıcısı, Proje Bilgileri adımına yönlendirilir. Proje Bilgileri adımında kullanıcı, Projenin Türkçe ve İngilizce başlığını, özetini, süresini ve anahtar kelimelerini ilgili alanlara girer.

|                                                                                                    | Belgeler         |
|----------------------------------------------------------------------------------------------------|------------------|
| Proje Süreciniz                                                                                                    |                  |
|                                                                                                    |                  |
| Kaydet ve İlerle 🖬 >                                                                                                    |                  |
| Proje Bilgileri                                                                                                    |                  |
| Türkçe Proje Başlığı:                                                                                                    |                  |
| Başlık Yazınız                                                                                                    |                  |
| ngilizce Proje Başlığı:                                                                                                    |                  |
| Başlık Yazınız                                                                                                    |                  |
| Türkçe Özet:                                                                                                    |                  |
|                                                                                                    |                  |
|                                                                                                    |                  |
| 150-500 kelime arası                                                                                                    |                  |
| 150-500 kelime arası<br>Güre:                                                                                                    |                  |
| 150-500 kelime arası<br>Süre:<br>Seçiniz                                                                                                    |                  |
| ISO-500 kelime arası<br>Süre:<br>Seçiniz<br>Süreyi ay olarak giriniz.                                                                                                    | v                |
| ISO-500 kelime arası<br>Süre:<br>Seçiniz<br>Süreyi ay olarak giriniz.<br>Anahtar Kelimeler:                                                                                   | ~                |
| 150-500 kelime arası<br>Süre:<br>Seçiniz<br>Süreyi ay olarak giriniz.<br>Anahtar Kelimeler:<br>Anahtar kelimeleri yazınız.                                                    | ✓                |
| 150-500 kelime arası<br>Süre:<br>Seçiniz<br>Süreyi ay olarak giriniz.<br>Anahtar Kelimeler:<br>Anahtar Kelimeleri yazınız<br>Anahtar kelimeleri yazınız                       | ✓                |
| 150-500 kelime arası<br>Süre:<br>Seçiniz<br>Süreyi ay olarak giriniz.<br>Anahtar Kelimeler:<br>Anahtar Kelimeler:<br>Anahtar kelimeleri yazınız<br>Anahtar kelimeleri yazınız | V<br>Destek Alın |

• Kullanıcı Proje bilgilerini kaydettikten sonra ARBİS (Araştırmacı Bilgi Sistemi) bilgilerini seçme ekranına aktarılır (Şekil 13). Bu ekranda başvuran, çalışması için en az bir ARBİS alanı seçer.

| 🛪 🔪 TAP 301.10 🔪 Proje Bilgileri 🔪 ARBİS Alanları 🔪 BTYK Alanları 🔌 Araştırmacılar 🔌 Bütçe 🔌 Belgeler |
|----------------------------------------------------------------------------------------------------|
| Proje Süreciniz                                                                                       |
|                                                                                                    |
|                                                                                                    |
| Geri 🕻 Kaydet ve İlerle 🖬 >                                                                           |
| ARBİS Alanları                                                                                        |
| Çalışmanız için en az bir ARBİS alanı seçiniz.                                                        |
| — Sosyal ve Beşeri Bilimler                                                                           |
| 🗆 Aktüerya                                                                                            |
| + Antropoloji                                                                                         |
| 🕇 Arkeoloji ve Sanat Tarihi                                                                           |
| + Bankacılık - Sigortacılık                                                                           |
| 🗆 Bilgi ve Belge Yönetimi                                                                             |
| 🛨 Bilim, Teknoloji ve Toplum                                                                          |
| + Çalışma Ekonomisi ve Endüstri ilişkileri                                                            |
| + Coğrafya                                                                                            |
| 🗆 Davranış Bilimleri                                                                                  |
| + Demografi                                                                                           |
| + Dil ve Edebiyat                                                                                     |
| + Eğitim                                                                                              |
| + Ekonometri                                                                                          |
| 🕂 Enformatik                                                                                          |

Şekil 13. ARBİS Alanları adımı

• Başvuran ARBİS alanlarını seçip kaydettikten sonra BTYK (Bilim Teknoloji Yüksek Kurulu) alanlarını seçme ekranına aktarılır.

| 🕋 🔪   TAP 301.10 🔪   Proje Bilgileri 🔪   ARBİS Alanları 🔪 | BTYK Alanları | Araştırmacılar | $\rangle$ Bütçe $\rangle$ | Belgeler |
|-----------------------------------------------------------|---------------|----------------|---------------------------|----------|
| Proje Süreciniz                                           |               |                |                           |          |
|                                                           |               | 202            |                           |          |
| Geri 🕻 Kaydet ve İlerle 🖬 🗲                               |               |                |                           |          |
| BTYK Alanları                                             |               |                |                           |          |
| Çalışmanıza uygun bir BTYK alanı seçebilirsiniz.          |               |                |                           |          |
| + ENERJÍ                                                  |               |                |                           |          |
| + SU                                                      |               |                |                           |          |
|                                                           |               |                |                           |          |
| + UZAY                                                    |               |                |                           |          |
| + MAKINE IMALAT                                           |               |                |                           |          |
|                                                           |               |                |                           |          |
| + BİLGİ VE İLETİŞİM TEKNOLOJİLERİ                         |               |                |                           |          |
| - W                                                       |               |                |                           |          |

Şekil 14. BTYK Alanları adımı

• Başvuran BTYK alanlarını seçip kaydettikten sonra projedeki araştırmacıları seçmek için Araştırmacı Listesi sayfasına aktarılır (Şekil 15).

| 🛪 🔪   TAP 301.10 🔪   Proje Bilgileri 🔪   ARBİS Alanları 🔪   BTYK Alanları 🔪   Araştırmacılar 🔌   Bütçe 义 | Belgeler        |
|----------------------------------------------------------------------------------------------------|-----------------|
| Proje Süreciniz                                                                                          |                 |
|                                                                                                    |                 |
| Geri 🗸 🛛 Kaydet ve İlerle 🖬 🗲                                                                            |                 |
| Araştırmacı Listesi                                                                                      |                 |
| Projeye sadece 5 araştırmacı ekleyebilirsiniz.                                                           |                 |
| Araştırmacı Eklenmedi                                                                                    |                 |
| Oğrencilerde Ara                                                                                         |                 |
| 💽 Kurum Dışı Araştırmacı Ekle                                                                            |                 |
| Araştırmacı Ara:                                                                                         |                 |
| Kurumsal eposta adresinin @ işaretindne önceki kısmı                                                     | Araştırmacı Ara |
|                                                                                                    |                 |
| Geri Kaydet ve llerle                                                                                    |                 |
|                                                                                                    |                 |
|                                                                                                    |                 |
|                                                                                                    |                 |

Şekil 15. Araştırmacı Listesi adımı

 Araştırmacı Listesi sayfasında kullanıcı Trabzon Üniversitesinde bulunan öğrenciler veya personeller içerisinde arama yapabilir ya da kurum dışından araştırmacı ekleyebilir. Kurum dışından olan araştırmacının Ad, Soyad, Eposta, Kurum Birim Adresi ve Telefon numarası bilgileri bu adımda kaydedilir.

| raştırr  | nacı Listesi                          |
|----------|---------------------------------------|
| ojeye s  | adece 5 araştırmacı ekleyebilirsiniz. |
| ştırmacı | Eklenmedi                             |
|          |                                       |
| Öğren    | cilerde Ara                           |
| ) Kurum  | Dışı Araştırmacı Ekle                 |
| Ad Soy   | ad:                                   |
| Ad So    | yad                                   |
| Eposta   |                                       |
| Epost    |                                       |
| Kurum    | Birim Adresi:                         |
| Adres    |                                       |
| Telefor  | c                                     |
| Telefo   | n                                     |
|          | Ekle 🕇                                |
|          |                                       |
| Kaudat   |                                       |

Başvuran, proje araştırmacılarını seçtikten/ekledikten sonra Proje Bütçesi sayfasına aktarılır. Bu sayfada, Bütçe Detayları tablosu ve Bütçe Kalemi Ekleme Formu bulunmaktadır. Başlangıçta boş olan Bütçe Detayları tablosu, aşağıdaki Bütçe Kalemi Ekleme Formu'nun doldurulup Ekle butonuna basılması ile eklenen bütçe kalemi bilgilerini gösterir (Şekil 17). Bu şekilde bütçe üst sınırına kadar farklı bütçe kalemlerinde ekleme yapılabilmektedir. Proje bütçe sınırını aşan eklemelerde Şekil 18'deki kırmızı alan gibi bütçe limitinin aşıldığına dair bir uyarı ekranda görünür.

| Bütçe Detaylar                     | 1                                    |                         |              | Bütçe Kal | emi Ekle |
|------------------------------------|--------------------------------------|-------------------------|--------------|-----------|----------|
| Tanım                              | Bütçe Kalemi                         | Birim Fiyat + KDV       | Adet + Birim | Toplam    | İşlem    |
| Bilgisayar                         | Demirbaş Giderleri                   | 35000,00 +(% KDV)       | 2 Adet       | 70000,00  |          |
| Proje Topla<br>Proje Bütç          | am Bütçe: 7000<br>esi İçin Üst Sınır | 0,00 7<br>: 85000,00 TL |              |           |          |
| 3ütçe Kalemi E                     | kleme Formu                          |                         |              |           |          |
| Bütçe Kalemi                       |                                      |                         |              |           |          |
| Demirbaş Gio                       | derleri                              |                         |              |           | *        |
| Tanım                              |                                      |                         |              |           |          |
| Bilgisayar                         |                                      |                         |              |           |          |
| Kalemin detayını ya<br>Birim Fiyat | 21012                                |                         |              |           |          |
| 35000,00                           |                                      |                         |              |           |          |
| Birim fiyatı TL olara              | k yazınız                            |                         |              |           |          |
| Adet                               |                                      |                         |              |           |          |
| 2                                  |                                      |                         |              |           |          |
| Adet Birimi                        |                                      |                         |              |           |          |
| Adet                               |                                      |                         |              |           | ~        |
| KDV                                |                                      |                         |              |           |          |
| 0                                  |                                      |                         |              |           |          |
| % kdv miktarını yar                |                                      |                         |              |           |          |
| + Ekle Ara                         | Toplam: 70000                        |                         |              |           | D        |

#### Şekil 17. Bütçe Kalemi Ekleme Formu

| Tanım      | Bütçe Kalemi       | Birim Fiyat + KDV | Adet + Birim | Toplam   | İştem |
|------------|--------------------|-------------------|--------------|----------|-------|
| Bilgisayar | Demirbaş Giderleri | 35000,00 +(% KDV) | 2 Adet       | 70000,00 |       |
| Yazıcı     | Demirbaş Giderleri | 13000.00 +(% KDV) | 2 Adet       | 26000,00 |       |

Şekil 18. Bütçe sınırının aşılması ile gösterilen örnek bir uyarı

 Başvuran Proje Bütçesi sayfasında, bütçe detaylarını ekledikten sonra, sayfanın altında bulunan Kaydet ve İlerle butonuna tıklar. Daha sonra başvuran kullanıcı, belgelerin yüklendiği Belgeler sayfasına aktarılır. Bu ekrandan kullanıcı Proje Başvuru Formu, Etik Kurul İzin Belgesi veya Taahütname gibi başvurusu için gerekli olan belgelerini yükler.

| TAP 301.10                                                                                                    | Proje Bilgileri 🔪                                                                | ARBİS Alanları                                                                | BTYK Alanlari                                           | Araştırmacılar                                              | Bütçe Belç                                            | geler                    |
|----------------------------------------------------------------------------------------------------|----------------------------------------------------------------------------------|-------------------------------------------------------------------------------|---------------------------------------------------------|-------------------------------------------------------------|-------------------------------------------------------|--------------------------|
| Projo Suracipiz                                                                                                 |                                                                                  |                                                                               |                                                         |                                                             |                                                       |                          |
| Proje Sureemiz                                                                                                  |                                                                                  |                                                                               |                                                         |                                                             |                                                       |                          |
|                                                                                                    |                                                                                  |                                                                               |                                                         |                                                             |                                                       |                          |
| Geri 🕻 Kaydet ve Ö                                                                                              | Özeti İncele 🖬 🗲                                                                 |                                                                               |                                                         |                                                             |                                                       |                          |
| Başvuru için Ger                                                                                                | ekli Belgeler                                                                    |                                                                               |                                                         |                                                             |                                                       |                          |
| Proje Başvuru Formu:                                                                                            |                                                                                  |                                                                               |                                                         |                                                             |                                                       |                          |
| Dosya Seç Dosya seçil                                                                                           | medi                                                                             |                                                                               |                                                         |                                                             |                                                       |                          |
| BAPS otomasyon sisteminde (<br>olmalıdır.                                                                       | Araştırmacı sayfasından)                                                         | Gerekli Belgeler sekme                                                        | sinden temin edilecek fo                                | mlar doldurularak proje y                                   | ürütücüsü tarafından imz                              | zələnmış                 |
| Etik Kurul İzin Belgesi:                                                                                        |                                                                                  |                                                                               |                                                         |                                                             |                                                       |                          |
| Dosya Seç Dosya seçil                                                                                           | medi                                                                             |                                                                               |                                                         |                                                             |                                                       |                          |
| fapılacak başvurularda, çalışm                                                                                  | a gereğince etik kurul izi                                                       | n belgelerinin alınması ç                                                     | perekiyor ise önceden bu                                | nun temin edilmesi gerekr                                   | nektedir.                                             |                          |
| Proforma Fatura veya T                                                                                          | eklif Mektupları:                                                                |                                                                               |                                                         |                                                             |                                                       |                          |
| Dosya Seç Dosya seçil                                                                                           | medi                                                                             |                                                                               |                                                         |                                                             |                                                       |                          |
| Projenin başvuru aşamasında,<br>proformaların proje otomasyor<br>düzenlenmiş ve firma tarafında                 | satın alınması planlanan<br>n sistemine yüklenmesi g<br>ın kaşelenmiş, imzalanmı | cihaz ve sarf malzemele<br>erekmektedir. Belgelerir<br>ş olması gerekmektedir | erin proforma faturalarını<br>1 "Trabzon Üniversitesi B | n/fiyat tekliflerinin alınmış<br>lümsel Araştırma Projeleri | olması gerekir. Başvuru<br>Koordinasyon Birimi"ne     | sirasinda, bu<br>hitaben |
| Teknik Şartname:                                                                                                |                                                                                  |                                                                               |                                                         |                                                             |                                                       |                          |
| Dosya Seç Dosya seçil                                                                                           | medi                                                                             |                                                                               |                                                         |                                                             |                                                       |                          |
| Proje başvurusunda satın alını<br>detavlandırılmıs olarak ortava                                                | na işlemi yapılacak olan ı<br>kovan teknik sartnamele                            | ilet, cihaz, sarf malzeme<br>in hazırlanın (Sartname                          | deri ve hizmet alımı için a<br>ler bir markaya göre haz | lınacak alet, cihaz, malzer<br>rlanamaz) sisteme yüklen     | ne ve hizmetin vasıflarını<br>mis olması gerekmektedi | ir. Sevahat              |
| dışındaki tüm harcama kalemle                                                                                   | eri için teknik şartname b                                                       | ulunması zorunludur                                                           |                                                         | , , ,                                                       |                                                       | ,                        |
| Kurum Dışı Destek ve B                                                                                          | enzeri Belgeler:                                                                 |                                                                               |                                                         |                                                             |                                                       |                          |
| Dosya Seç Dosya seçil                                                                                           | medi                                                                             |                                                                               |                                                         |                                                             |                                                       |                          |
| Kurum dışı projesi desteklenen                                                                                  | ilerden;                                                                         | ini nästaran halan emi                                                        | anin kunum hissasini isas                               | n hitra haloasi                                             |                                                       |                          |
| <ul> <li>TÜBİTAK'a proje önerisi sunu</li> </ul>                                                                | ian projenin destektendig<br>ip, C notu alanlardan; TÜ                           | BİTAK'tan "C" notunun                                                         | alındığını gösteren belge                               | en ourçe bergesi,                                           |                                                       |                          |
| Taahütname:                                                                                                    |                                                                                  |                                                                               |                                                         |                                                             |                                                       |                          |
| Dosya Seç Dosya seçil                                                                                           | medi                                                                             |                                                                               |                                                         |                                                             | _                                                     | -                        |
| Aynı başlık ve içerikli kurum de                                                                                | și proje ile (ônce "C" notu                                                      | alınması, daha sonra is                                                       | e desteklenmesi durumu                                  | TAP'a iki ayrı proje başvı                                  | arusun Destek Alın                                    | 🗹 da                     |
| the second second second second second second second second second second second second second second second se | and manadale                                                                     |                                                                               |                                                         |                                                             |                                                       |                          |

Şekil 19. Belgeler sayfası

 Belgeler sayfasında gerekli olan belgeler yüklendikten sonra kırmızı renkli Kaydet ve Ön İzle butonuna basılarak ilgili başvuru kaydedilir ve kullanıcıya Başvuru Özeti ekranı açılır (Şekil 20). Bu ekranda yapılan başvuru bilgileri ön izlenebilmektedir. Eğer başvuranın sisteme girmiş olduğu bilgilerde eksiklik veya bir tutarsızlık varsa ön izleme ekranında kırmızı ile vurgulanmış yazılarla kullanıcı bilgilendirilir. Böylelikle kullanıcı başvurusu için hangi bilgilerin eksik veya düzeltilmesi gerektiği hakkında bilgilendirilmiş olmaktadır.

| buyrara brighterr                                                                                |                                                                                                    |                              |
|--------------------------------------------------------------------------------------------------|----------------------------------------------------------------------------------------------------|------------------------------|
| Başvuru Türü ve Alar<br>Yürütücü<br>Türkçe Başlık: Örnek İ<br>İngilizce Başlık: Proje<br>Süssi G | e: Temel Araştırma Projeleri (TAP) / TÜBİTAK 1001, 1003, 1005, 1007, 1505, 35<br>Proje<br>ct Example | 501 veya AB Çerçeve veya Ulı |
| Özet: <mark>Özet kelime say</mark><br>Özet bilgileri.                                            | sı izin verilen aralıkta değil (Kelime sayısı: 2)                                                    |                              |
| Araştırma Alanları                                                                               |                                                                                                    |                              |
| Anahtar Kelimeler: Te<br>BTYK:<br>Yenilenebilir Enerji Ka<br>ARBİS: <mark>Arbis Alanı Yo</mark>  | ist Projesi<br>Maklari                                                                               |                              |
| Araştırmacı Bilgileri                                                                            |                                                                                                    |                              |
| Bütçe Bilgileri                                                                                  |                                                                                                    |                              |
| Tanım                                                                                            | Bütçe Kalemi                                                                                         | Birim Fiyat + KI             |
| Bilgisayar                                                                                       | Demirbaş Giderleri                                                                                   | 35000,00 TL (%               |
|                                                                                                  | 3ütçe: 70000,00 TL                                                                                   |                              |
| Proje Toplam E<br>Proje Bütçesi İ                                                                | ;in Üst Sınır: 85000,00 TL                                                                           |                              |

Şekil 20. Başvuru özeti ve kırmızı vurgulu bilgilendirme yazıları

 Başvuran, Başvuru Özeti sayfasının en altında bulunan BAŞVURUYU DÜZENLE/KAYDET butonuna tıklayarak başvurusunu kaydedip düzenleyebilir (eğer başvuruda eksik alanlar varsa). Eğer başvurusu tam ise BAŞVURUYU TAMAMLA butonu görünür olur. Bu adımda başvuran, ilgili proje başvurusu için ya BAŞVURUYU DÜZENLE/KAYDET butonuna tıklayarak başvurusunu, kaydedilebilir/yeniden düzenleyebilir ya da BAŞVURUYU TAMAMLA butonuna tıklayarak başvurusunu değerlendirilmek üzere Bilimsel Araştırma Projeleri Koordinasyon Birimi (BAP Birimi)'ne aktarır.

| BAŞVURUYU TAMAMLA/DÜZENLE |                                                                                                    |
|---------------------------|----------------------------------------------------------------------------------------------------|
| BAŞVURUYU DÜZENLE/KAYDET  | Başvurumun Bilimsel Araştırma Projeleri yönerge, karar, yönetmelik ve klavuzlarına uygunluğunu onaylarım. |
|                           | ✓ BAŞVURUYU TAMAMLA                                                                                       |

Şekil 21. Başvuruyu düzenleme/kaydetme (kırmızı) ve tamamlama (yeşil) butonuları

| 🖶 Anasayfa                        | A         Projeterim                                                                                                    |
|-----------------------------------|----------------------------------------------------------------------------------------------------|
| 00 BAPS Yönetim İşlemleri         | Taslak Başvuru                                                                                                    |
| Projelerim                        | 10 • Ara                                                                                                    |
| PROIE IŞLEMLER<br>El Yeni Başvuru | Proje         Başvuru Başlangıç         Proje           Proje Tür / Alan         11         Başlığı         11         Tarihi         11         İştemler         11     |
| Tamamlanan Projeler               | Ternel Araştırma Projeleri (TAP) / Ternel Bilimler<br>TürliTAK 1001, 1003, 1005, 1007, 1505, 3501 veya AB Çerçeve veya<br>Ulustarası küli Şibidği araştırma projeleri ve |
| rofilim                           | 1 Kayittan 1 - 1 Arasi Kayitlar Önceki 1 Sonraki                                                                                                    |
| 🖽 Yardım                          | Yüktenen Başvuru                                                                                                    |
|                                   | 10. 8                                                                                                    |

Şekil 22. Proje yürütücüsünün Projelerim sayfası

 Kullanıcı yapmış olduğu başvuruları, sol menülerden Projelerim menüsüne tıklayarak açılan Projelerim sayfasından (Şekil 22) görebilir. Projelerim sayfasında, kullanıcı, henüz yükleme işlemi tamamlanmamış ve düzenlemeye açık taslak başvurularının ve yükleme işlemi tamamlanmış başvurularının listelerini görebilmektedir.

#### YÜKLENEN PROJE BAŞVURUSU DEĞERLENDİRİLME VE ONAY SÜRECİ

 Başvuran BAPS'da tam bir başvuru yaptıktan sonra yapmış olduğu başvuru, Bilimsel Araştırma Projeleri Koordinasyon Birimi (BAP Birimi) sekreterliğine aktarılır. Sekreterlik ilgili başvuruyu şekilsel olarak inceleyip değerlendirir. Projeye başvuran proje yürütücüsü, Projelerim sayfasından proje başvurusunun durumunu inceleyebilir (Şekil 23).

|   | 4 Kayıttan 1 - 4 Arası Kayıtlar |                                                                                     |                         | Onceki 1                    |
|---|---------------------------------|-------------------------------------------------------------------------------------|-------------------------|-----------------------------|
| Y | üklenen Başvuru                 |                                                                                     |                         |                             |
|   | 10 •                            |                                                                                     |                         | Ara                         |
|   | Durum 11 Proje Numarasi 11      | Proje Başlığı                                                                       | 11 Yüklenme Tarihi 11 S | on İşlem Tarihi 💠 İşlemler  |
|   |                                 |                                                                                     | And and a second second | -                           |
|   |                                 |                                                                                     | -                       |                             |
|   |                                 |                                                                                     | And in case of the      |                             |
|   |                                 |                                                                                     | Acres 1                 |                             |
|   |                                 |                                                                                     | And and a second second | -                           |
|   |                                 |                                                                                     | Acres 1                 |                             |
|   | Şekilsel Açıdan İnceleniyor     | Lorem ipsum dolor sit amet, consectetur adipiscing elit. Mauris nec venenatis nisi. | 2023-04-23 1413-20      | 2023-04-28 13:48:24 Q Proje |
|   | 7 Kayıttan 1 - 7 Arası Kayıtlar |                                                                                     |                         | Önceki 1                    |
|   | Þ                               |                                                                                     |                         |                             |

Şekil 23. Proje yürütücüsünün yüklenen başvuruları ve durumları

 Proje başvurusunun şekilsel olarak incelenmesi tamamlandıktan sonra BAP Birimi koordinatörüne, ilgili proje iletilir ve koordinatöre başvuruya komisyon üyesi ataması hakkında e-posta gönderilir (Şekil 24).

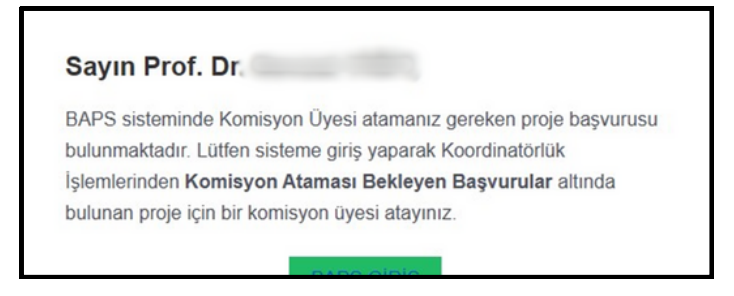

Şekil 24. Koordinatöre başvuruya komisyon üyesi ataması hakkında gönderilen e-posta

 Koordinatör, komisyon üyesi seçerek projeye atar. Komisyon üyesine atama hakkında bilgilendirme e-postası gönderilir. Komisyon üyesi ekranından hakem seçerek hakemleri atar (Şekil 25).

| *  | Komisyon İşlemleri                            |                      |                                                                                                    |   |                   |                                                               |  |  |  |  |
|----|-----------------------------------------------|----------------------|----------------------------------------------------------------------------------------------------|---|-------------------|---------------------------------------------------------------|--|--|--|--|
| Ha | Hakem Atamasi Bokleyen Bapvurular 🖉 Yardmi Aç |                      |                                                                                                    |   |                   |                                                               |  |  |  |  |
|    | 10 .                                          |                      |                                                                                                    |   |                   | Ara                                                           |  |  |  |  |
|    | Yürütücü 1:                                   | Proje<br>Alanlari 11 | Hakem Listesi                                                                                                    |   | Proje<br>Karti 11 | İştemler                                                      |  |  |  |  |
|    |                                               |                      | Canada Canada                                                                                                    |   | 199               |                                                               |  |  |  |  |
|    | Arş. Gör.                                     | Eğitim Bilimleri     | Proje yürütücüsün ünvanına eşdeğer veya daha yüksek kurum içi hakem bulunamadığı takdirde kurum dışı<br>hakem ataması yapıtabilir.<br>  Hakem Seç |   | Q, Proje<br>Karb  | C Ministicaliye On Düzeltm<br>Taletai<br>Coordinatõre lade Et |  |  |  |  |
|    |                                               |                      | Dış Hakem Seç<br>2• Seçlî Hakemlerî Ata                                                                                                    | • | Þ                 |                                                               |  |  |  |  |

Şekil 25. Komisyon üyesi ekranındaki hakem ataması bekleyen örnek başvuru

 Hakemlere, başvuru hakemliği talebi e-posta olarak gönderilir (Şekil 26). Hakem teklifi kabul edebilir veya reddedebilir.

| venenatis nisi.' isimli projenin başvuru değerlendirme hakemlerinden      |  |
|---------------------------------------------------------------------------|--|
| biri olarak atandınız. Aşağıdaki butonları kullanarak projede hakem       |  |
| olarak değerlendirme yapmayı kabul veya reddedebilirsiniz.                |  |
| KABULET REDDET                                                            |  |
| Proje değerlendirmesini kabul ettiğiniz takdırde tarafınıza ücret         |  |
| ödenebilmesi için sistemde yer alan hakemlik sözleşmesini ve hakem        |  |
| değerlendirme formunu ıslak imza ile imzalayarak maaş bordrosu ile        |  |
| birlikte Trabzon Üniversitesi Bilimsel Araştırma Projeleri Koordinasyon   |  |
| Birimine posta yolu ile göndermeniz gerekmektedir.                        |  |
| Sisteme aşağıdaki bilgiler ile giriş yaparak projenin değerlendirilmesini |  |
| sağlayabilirsiniz. Alandaki tecrübelerinizle biz akademisyenleri          |  |
| desteklediğiniz için teşekkür eder, ilgili projenin aldığınız bu eposta   |  |
| tarihinden itibaren 20 gün içinde (son değerlendirme tarihi 18 Mayıs      |  |
| 2023) değerlendirilmesi gerektiğini hatırlatırız.                         |  |
| Kullanıcı Adınız:                                                         |  |
| Cifeania                                                                  |  |
| ginenz.                                                                   |  |
|                                                                           |  |

Şekil 26. Hakem adayına gönderilen başvuru hakemliği talebi e-postası

• Hakem ataması sonrası, komisyon üyesi, hakemlerin değerlendirme süreçlerini takip eder (Şekil 27).

| <br>üreci Devam Eden Başvurulı | ar 🛛 Yardım Aç   |                                                                                                    |               |                                                                                                    |          |     |
|--------------------------------|------------------|----------------------------------------------------------------------------------------------------|---------------|----------------------------------------------------------------------------------------------------|----------|-----|
| 10 0                           |                  |                                                                                                    |               |                                                                                                    |          | Ara |
| Yürütücü                       | 1 Proje Alanlari | Hakem Atanma Tarihi                                                                                                    | Proje Karta   | Hakem Değerlendirmeleri                                                                                                    | 11 İştem |     |
| Arş. Gör                       | Eğitim Bilimleri | 28 Nisan 2023 Cuma 14:26                                                                                                    | Q Proje Karti | 2₀ Prof. Dr. 2.<br>2₀ Prof. Dr. 2.                                                                                                    |          |     |
|                                |                  |                                                                                                    | 1.00          | :                                                                                                    |          |     |
| Inc. of cases, Spin-           | - Income         | And in case of the local division of the local division of the loc |               | And in case of the local division of the local division of the loc |          |     |

Şekil 27. Komisyon üyesinin süreci devam eden başvurular ekranı

• Hakem teklifi kabul ederse, hakemin teklifi kabul ettiğine dair komisyon üyesine eposta gönderilir Şekil 28).

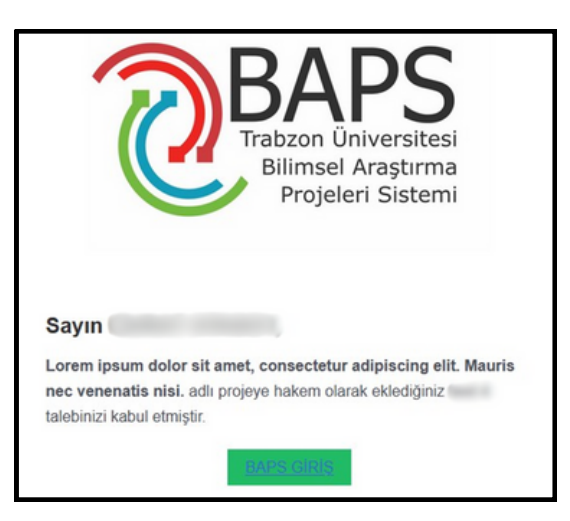

Şekil 28. Hakemin teklifi kabul ettiğine dair komisyon üyesine gönderilen eposta

• Hakem gelen e-postayı kabul etmediğinde BAPS'da, hakem işlemleri sayfası başvuru değerlendirme tablosunda Şekil 29'daki gibi bir ekran görür.

| nasayfa                    | Hakem Işlemleri       |                      |                |                                    |                   |                                                        |
|----------------------------|-----------------------|----------------------|----------------|------------------------------------|-------------------|--------------------------------------------------------|
| iriş Sayfası<br>Hiştimleri | Başvuru Değerlendirme |                      |                |                                    |                   |                                                        |
| takem İştemleri            | 10 0                  |                      |                |                                    |                   | Ara                                                    |
| Profilim                   | Yūrūtūcū 1            | Proje<br>Alanlari 11 | Komisyon Üyesi | Son Değerlendirme<br>Tarihi        | Proje<br>Karti 11 | Değerlendirme                                          |
| •                          | 👗 Arş. Gör            | Eğitim<br>Bilimleri  | 🛓 Arş. Gör     | 26 Şubət 2021 Cuma 23:36           | Q Proje<br>Karti  | 🕀 Tamamlanan                                           |
|                            | 🛓 Ary, Gór            | Konservatuvar        | 🛓 Arş. Gör     | a 31 Mayıs 2021 Pazartesi<br>22:56 | Q Proje<br>Karb   | 🕀 Tamamtanan 🔳 🛓 Söztepme Indir                        |
|                            | 🚨 Ary, Gór, C         | Eğitim<br>Bilimleri  | 🛓 Arş. Gör     | 22 Haziran 2022 Çarşamba<br>16:42  | Q Proje<br>Karb   | 🖶 Tamamlanan 🛓 Söztepme İndir                          |
|                            | 👗 Arg, Gör            | Eğitim<br>Bilimleri  | 🛓 Ars. Gör     | 18 Mays 2023 Persembe<br>14:26     |                   | Değerlendirmek için epostanıza gelen me<br>onaylayınız |

Şekil 29. Hakemin onay vermediği projenin başvuru değerlendirme tablosundaki gösterimi

 Hakem onay verdikten sonra ilgili proje için değerlendirme süreci başlar. Şekil 30'da, Hakemin Hakem İşlemleri sayfasında bulunan, değerlendirilme süreci başlamış örnek bir proje gösterilmektedir.

| sayfa        | 者 🔪 Hakem İşlemleri             |                  |                        |                                |                |                 |                  |
|--------------|---------------------------------|------------------|------------------------|--------------------------------|----------------|-----------------|------------------|
| Sayfası      | Başvuru Değerlendirme           |                  |                        |                                |                |                 |                  |
| em İşlemleri | 10 0                            |                  |                        |                                |                |                 | An               |
|              | Yürütücü                        | 1 Proje Alantars | 11 Komisyon Üyesi      | Son Değerlendirme Tarihi       | 11 Proje Karts | 1 Değerlendirme |                  |
|              | Ars. Gol. MURAT ATASOY          | Eğitim Bilimleri | Ars. Gol. MURAT ATASOY | 🖀 26 Şubat 2021 Cuma 23.36     | Q, Proje Karb  | 🖨 Tamamlanan    |                  |
|              | Ars. Gor. MURAT ATAGOY          | Konservatuvar    | Ars Ger Murat Atasov   | 31 Mayos 2021 Pasantesi 22:56  | Q, Proje Karb  | Tamandanan      | ▲ Stelepre ledir |
|              | Ars. Ger. MURAT ATAGOY          | Eğitim Bilimleri | Ars Ger MURAT ATASOY   | 22 Hasiran 2022 Carpamba 16.42 | Q Proje Karb   | 🕀 Tamamlanan    | 🛦 Sözleyme İndir |
|              | Arg Ger MURAT ATAGOY            | Eğitim Bilimleri | Ars Ger MURAT ATASOY   | 18 Mays 2023 Perpendie 14 26   | Q, Proje Karti | 🏝 Değerlendir   |                  |
|              | 4 Kayıttan 1 - 4 Arası Kayıtlar |                  |                        |                                |                | /               | Onceki 1 Sonrai  |

Şekil 30. Hakem İşlemleri sayfasında bulunan, değerlendirilme süreci başlamış örnek bir proje

- Hakem değerlendirme formunu doldurur; revize, puanlama ve açıklama bilgilerini girer.
- Hakemlerden her birinin değerlendirme yaptığına dair bilgilendirme e-postası, komisyon üyesine gönderilir.
- Hakemler arası puan ayrılığı varsa komisyon üyesinin ekranında üçüncü hakeme atama butonu açılır, komisyon üyesi dilerse bu hakkı kullanır.
- Hakem değerlendirmeleri tamamlandığında komisyon üyesi revize verebilir veya karar için komisyon gündemine atayabilir. Komisyon üyesi eğer revize verirse Şekil 31'deki gibi revizyon notları formunu doldurur.

| <b>BAPS</b>              | Kutanto Sog • et univer intervene 🔉                                                                                                    |
|--------------------------|----------------------------------------------------------------------------------------------------|
| nasayfa                  | 🔹 🔪 Kominyon İştemleri 🔪 Bevlayan Talebi                                                                                                    |
|                          | REVIZION NOTLARI FORMU                                                                                                    |
|                          | Projeni Kodu                                                                                                    |
|                          | Proje Grubu Egitim Blimteri                                                                                                    |
|                          | Düzeltme Taleplen:                                                                                                    |
|                          | BU 8 K - III II II - 00 II 4                                                                                                    |
|                          | Pek çok şirketin %70'e varan proje başanısızlık oranı bildirdiği bir ortamda, proje yöneticilerinin ve ekiplerinin her zaman ihtiyaç duydukları bilgiyle<br>donatiması donenildir. Proje yönetimi yaşam döngüsü hakkında derin bir anlayışa sahip olmak ve bunu projenin tüm aşamalarında izlemesi için<br>kullamank, şirkehinin mümkün olduğu kadar çok projeyi başanlı bir şekilde tamamiamasını ve bu kasvetil istatistiğin tuzağına düşmekten<br>kaşınmasına yardımcı olabilir. |
|                          | Projeler çok kaotik olabilir, ancak proje yönetimi yaşam döngüsü, tüm süreçte çok ihtiyaç duyulan netiği ve düzeni sağlar. Bu yazıda, proje yönetimi<br>yaşam döngüsünün beş adımına, her adımın PRI'er ve köja üyeleri için ne gerektirdiğine ve bu yaşam döngüsünü projenizi zafere götürmek için<br>neni kullanabileceğinde daha yakından bakacağır.                                                                                                    |
|                          | Proje Yönetimi Yaşam Döngüsü Nedir?                                                                                                    |
| Der İşlamıları           | Proje yönetimi yaşam döngüsü, bir projenin başlangıcından tamamlanmasına kadar tüm yol boyunca ilerleyişinin birleşik bir modelidir. Her proje 🔹 -                                                                                                    |
| misyon Bagvuru İşlemleri | + Yanitaicaiye Génder                                                                                                    |
|                          |                                                                                                    |
| misyon Rapor İşlemleri 🙆 |                                                                                                    |

Şekil 31. Komisyon üyesi revizyon notları formu

 Komisyon üyesi ilgili proje için revize verdikten sonra proje yürütücüsüne ilgili projesinin revize edilmesi gereken alanları olduğuna dair bir e-posta gönderilir (Şekil 32).

| Sayın<br>, isimli projeniz hakemler tarafından<br>değerlendirilmiş olup REVIZE edilmesi gereken alanlara sal<br>BAPS sistemine girerek aşağıda belirtilen revizeleri tamamlı<br>gerekmektedir.<br>Revize Talepleri |                                                                                                    | Projeleri Sistemi                                                                                        |
|----------------------------------------------------------------------------------------------------|----------------------------------------------------------------------------------------------------|----------------------------------------------------------------------------------------------------|
| isimli projeniz hakemler tarafından<br>değerlendirilmiş ile projeniz hakemler tarafından<br>BAPS sistemine girerek aşağıda belirtilen revizeleri tamaml<br>gerekmektedir.<br>Revize Talepleri                      | Sayın                                                                                                    |                                                                                                    |
| Revize Talepleri                                                                                                    | <ul> <li>t. isimli proje<br/>eğerlendirilmiş olup REVİZE<br/>APS sistemine girerek aşağıd<br/>erekmektedir.</li> </ul> | aniz hakemler tarafından<br>adilmesi gereken alanlara sahiptir.<br>Ja belirtilen revizeleri tamamlamanı: |
|                                                                                                    | evize Talepleri                                                                                                    |                                                                                                    |
| Pek çok şirketin %70'e varan proje başarısızlık<br>bildirdiği bir ortamda, proje yöneticilerinin ve<br>ekiplerinin her zaman ihtiyaç duydukları bilgiyl                                                            | ek çok şirketin %70'e<br>ildirdiği bir ortamda, p<br>kiplerinin her zaman ih                                           | /aran proje başarısızlık orar<br>roje yöneticilerinin ve<br>ıtiyaç duydukları bilgiyle                   |

Şekil 32. Proje yürütücüsüne gönderilen revize edilmesi gereken alanlar hakkındaki bir e-posta

 Proje yürütücüsü revize talebini yüklenen başvurular listesinde görür (Şekil 33). Proje yürütücüsü revize formunu ve projedeki değişiklikleri düzenler. Yürütücü, revizyonu kaydeder veya revizyonu tamamlayarak komisyon üyesine gönderir. Revizyonun gönderildiğine dair yürütücü, e-posta ile bilgilendirilir ve komisyon üyesine de yürütücünün revizyonu tamamladığına dair bilgilendirme e-postası gönderilir.

| Proje<br>Durum <sup>11</sup> Numarası <sup>1</sup> | Proje Başlığı                                                                          | Yüklenme<br>Tarihi                                                                                                    | Son İşlem<br>Tarihi    | İşlemler                                                                                                    |                                                                     |
|----------------------------------------------------|----------------------------------------------------------------------------------------|----------------------------------------------------------------------------------------------------|------------------------|----------------------------------------------------------------------------------------------------|---------------------------------------------------------------------|
|                                                    |                                                                                        |                                                                                                    |                        |                                                                                                    |                                                                     |
|                                                    |                                                                                        |                                                                                                    |                        | -                                                                                                    |                                                                     |
|                                                    |                                                                                        |                                                                                                    |                        |                                                                                                    |                                                                     |
|                                                    |                                                                                        |                                                                                                    | 1.0                    |                                                                                                    |                                                                     |
|                                                    |                                                                                        | and the second second sec | 1.0                    | 1.00                                                                                                    |                                                                     |
|                                                    |                                                                                        | -                                                                                                    | 100                    |                                                                                                    |                                                                     |
| Revizyon İstendi                                   | Lorem ipsum dolor sit amet, consectetur adipiscing elit. Mauris<br>nec venenatis nisi. | 2023-04-23<br>1413-20                                                                                                    | 2023-05-02<br>10:40:13 | Q Proje Karto<br>2 Mayos 2023 tarihi revizyona o<br>bekleniyor.<br>29 gün 24 saat içinde cevap ver<br>iptale düşecektir. | an Ef Projeyi Revize Et<br>evap vermeniz<br>rilmezse proje otomatik |
| 7 Kayıttan 1 - 7 Arası Kayıtlar                    |                                                                                        |                                                                                                    |                        |                                                                                                    | Önceki 1 Sonrak                                                     |

Şekil 33. Proje yürütücüsünün yüklenen başvurular listesindeki revizyon istenen örnek bir proje

- Komisyon üyesi, revizyon cevabı ve proje dosyasındaki işaretlemelere göre değerlendirmesini yapar. Komisyon üyesi, projeyi komisyon toplantısına taşır.
- Hem proje yürütücüsü hem sekreterlik projenin komisyon gündemine alındığı konusunda bilgilendirilir.
- Komisyon toplantısında BAPS üzerinden ilgili projeye, onay, ret veya düzeltme için iade verilebilir.

• Komisyon toplantısında ilgili proje kabul edilirse proje yürütücüsüne yapılacaklar konusunda detaylı bilgilendirme e-postası gönderilir (Şekil 34).

| Sayın                                                                                                    |
|----------------------------------------------------------------------------------------------------|
|                                                                                                    |
|                                                                                                    |
| Başvurusunu gerçekleştirdiğiniz aşağıda bilgileri özetlenen proje<br>öneriniz Trabzon Üniversitesi BAP Komisyonu tarafından<br>değerlendirilmiş ve projenizin desteklenmesine karar verilmiştir. |
| Projenize sağlanacak desteğin geçerlilik kazanması için, en geç 1 ay<br>içerisinde aşağıdaki işlemleri yapmanız gerekmektedir. Aksi takdirde,                                                    |
| proje başvurunuz sistem tarafından otomatik olarak iptal edilecektir.                                                                                                    |
|                                                                                                    |
| Tebrik eder, çalışmalarınızda başarılar dilerim.                                                                                                    |
| Saygılarımla,                                                                                                    |
| Prof. Dr.                                                                                                    |
| Koordinatör                                                                                                    |
| Proje ID:                                                                                                    |
| Proje Başlığı:                                                                                                    |
| Mauris nec venenatis nisi.                                                                                                    |
| Proje Türü: Temel Araştırma Projeleri (TAP)                                                                                                    |
| Proje Grubu: Eğitim Bilimleri                                                                                                    |
| Proje Kabul Tarihi: 2023-05-02 11:04:12                                                                                                    |
| PROJESİ KABUL EDİLEN ARAŞTIRMACILARIN İZLEYECEĞİ                                                                                                    |
| ADIMLAR                                                                                                    |
| Aşağıdaki Belgeler BAP Birimi Proje Bölümüne teslim edilmelidir:                                                                                                    |
| a) Sözleşme Dosyası: Proje Süreçleri Yönetim Sistemi (BAPS)                                                                                                    |
| üzerinden indirilecek ve proje yürütücüsü tarafından ilgili alanları                                                                                                    |
| doldurulacaktir (projenin onavlanmasından sonra en gec bir av                                                                                                    |

Şekil 34. Proje yürütücüsüne gönderilen yapılacaklar konusundaki bilgilendirme e-postası

 Bu adımdan sonra proje yürütücüsü sözleşme imzalamalıdır. Yürütücü, Kabul Edilen Projelerim listesinde ilgili proje için sözleşme beklendiğini görür (Şekil 35).

|                            |                                                                                                    | Bu sayfada sorun yapıyor                                                                                                    | ~A ( )                                                                                                    |
|----------------------------|----------------------------------------------------------------------------------------------------|----------------------------------------------------------------------------------------------------|----------------------------------------------------------------------------------------------------|
| Anasayfa                   | R Projetarim                                                                                                    |                                                                                                    |                                                                                                    |
| BAPS Yönetim İşlemleri     | Kabul Editen Projeter                                                                                             |                                                                                                    |                                                                                                    |
| Projelerim                 | 10 0                                                                                                    |                                                                                                    | Ara                                                                                                    |
| ni Igunium<br>Yeni Bagvuru | Durum 1. Proje Numarasi I. Proje Bagluji                                                                          | 11 Kabul Tarihi 11 İşlemler                                                                                                    | ц                                                                                                    |
| Tamamlanan Projeler        |                                                                                                    | and the second second s |                                                                                                    |
| SLERIM                     |                                                                                                    |                                                                                                    | and the second second second second second second second second second second second second second second second |
| Profilim                   |                                                                                                    |                                                                                                    |                                                                                                    |
| Yardım                     |                                                                                                    |                                                                                                    |                                                                                                    |
| •                          | Proje Kabul Edildi 70TAP00204 Lorem ipsum dolor sit amet, consectetur adipiscing elit. Mauris nec venenatis nisi. | C. Proje                                                                                                    | Kare Sözleşme Bekleniyor.                                                                                        |
|                            | 5 Kayıttan 1 - 5 Arası Kayıtlar                                                                                   |                                                                                                    | Önceki 1 Sonraki                                                                                                 |
|                            |                                                                                                    | N.                                                                                                    |                                                                                                    |

Şekil 35. Proje yürütücüsünün Kabul Edilen Projelerim listesindeki sözleşme bekleyen projesi

- Proje yürütücüsü ilgili sözleşmeyi imzalamak için BAP Birimi ile iletişime geçer. BAP Birimi sekreterliği, BAPS sistemi üzerinden ilgili proje için Sözleşme Oluştur/İndir seçeneği ile sözleşmeyi oluşturup indirir. Proje yöneticisi, ilgili sözleşmeyi imzalar. BAP Birimi sekreterliği, sözleşmeyi imzalattıktan sonra ıslak imzalı sözleşme metnini sisteme yükleyerek projeyi başlatır.
- Islak imzalı sözleşme sisteme yüklendikten sonra sözleşmenin yüklendiği ve proje başlangıç tarihi bilgisi yürütücüye e-posta ile iletilir. Bu adımdan sonra yürütücü artık proje işlemlerini (satın alma işlemi gibi) yapabilir.

## BAPS Rapor Yükleme ve Onay Süreci

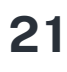

### PROJE RAPORU YÜKLEME VE ONAY SÜRECİ

- Proje yürütücüsünün başvurmuş olduğu projesi onaylandıktan sonra belirli süreler sonunda sisteme rapor yüklemesi, gerekmektedir.
- Yürütücü, rapor yükleme işlemlerini, BAPS'da, Projelerim sayfasından ilgili projenin Rapor İşlemleri alanından gerçekleştirir (Şekil 36).

| 10 0                                                                        |                                              |                                                                      |                                                                              | Ara             |
|-----------------------------------------------------------------------------|----------------------------------------------|----------------------------------------------------------------------|------------------------------------------------------------------------------|-----------------|
| İştemler                                                                    | 1: Proje Numarasi                            | 11 Proje Kabul Tarihi                                                | 11 Rapor Tarihleri                                                           | Rapor Dönütleri |
| ≓ Satın Alma İşlemleri                                                      | -                                            | 2022-06-01                                                           | 1. Ara Rapor (2023-06-01)                                                    |                 |
| 🕫 Rapor İştemleri                                                           | Q Proje Karti                                |                                                                      | <ol> <li>Ara Rapor (2024-06-01)</li> <li>Sonuç Rapor (2025-02-01)</li> </ol> |                 |
| 1 Kayıtları 1 - 1 Arası Kayıtlar                                            |                                              |                                                                      |                                                                              | Önceki 1 Soni   |
| DADOD ICI DAR EDI                                                           |                                              |                                                                      |                                                                              |                 |
| ROPOR ISCEMLER                                                              |                                              |                                                                      |                                                                              |                 |
| Ara/Sonuç Raporu Yukte<br>Dönemi gelen ara rapor veya sonuç<br>Rapor Dönemi | raporunu PDF olarak hazırladıktan sonra<br>1 | aşağıdaki form üzerinden yükleyebilirsi<br>. Ara Raporu (2023-06-01) | niz.                                                                         |                 |
| Dönem içinde proje ekibinde deği                                            | jiklik oldu mu?                              | Evet 🔿 Hayır                                                         |                                                                              |                 |
| Dönem içerisinde harcamaya yöne                                             | lik mali hareketlilik oldu mu?               | Evet O Hayar                                                         |                                                                              |                 |
| Dönem içerisinde ek bütçe kapsar                                            | nında mali hareketlilik oldu mu?             | ) Evet 🔿 Hayır                                                       |                                                                              |                 |
| Çalışma takvimi veya planında de                                            | ğişiklik oldu mu?                            | Evet O Hayır                                                         |                                                                              |                 |
| Dönem içerisinde projeden yayın                                             | iretildi mi?                                 | Evet 🔿 Hayar                                                         |                                                                              |                 |
| Rapor Dokümanı Yükle                                                        | (                                            | Dosya Seç Dosya seçilmedi                                            |                                                                              |                 |
| Sadece pdf                                                                  |                                              |                                                                      |                                                                              |                 |
| Ek Dokúman Yükle                                                            | ſ                                            | Dosva Sec Dosva secilmedi                                            |                                                                              |                 |

Şekil 36. Proje yürütücüsü Rapor İşlemleri

- Yürütücü raporu onaylayıp gönderdikten sonra BAP Birimi sekreterliğine ilgili proje raporunun yüklendiğine ve ilgili raporu inceleme işlemelerini gerçekleştirebileceğine dair bir bilgilendirme e-postası gönderilir.
- Sekreterlik raporu inceler, ya raporda uygun olmadığını düşündüğü yerler varsa raporu, yürütücüye gönderir ya da rapor uygunsa raporu, komisyona gönderir.
- Komisyon raporu inceleyip hakemlere gönderebilir.
- Komisyon raporu hakemlere gönderdiğinde önceden kayıtlı olan hakemlere ilgili rapor hakkında bir bilgilendirme e-postası gönderilir.

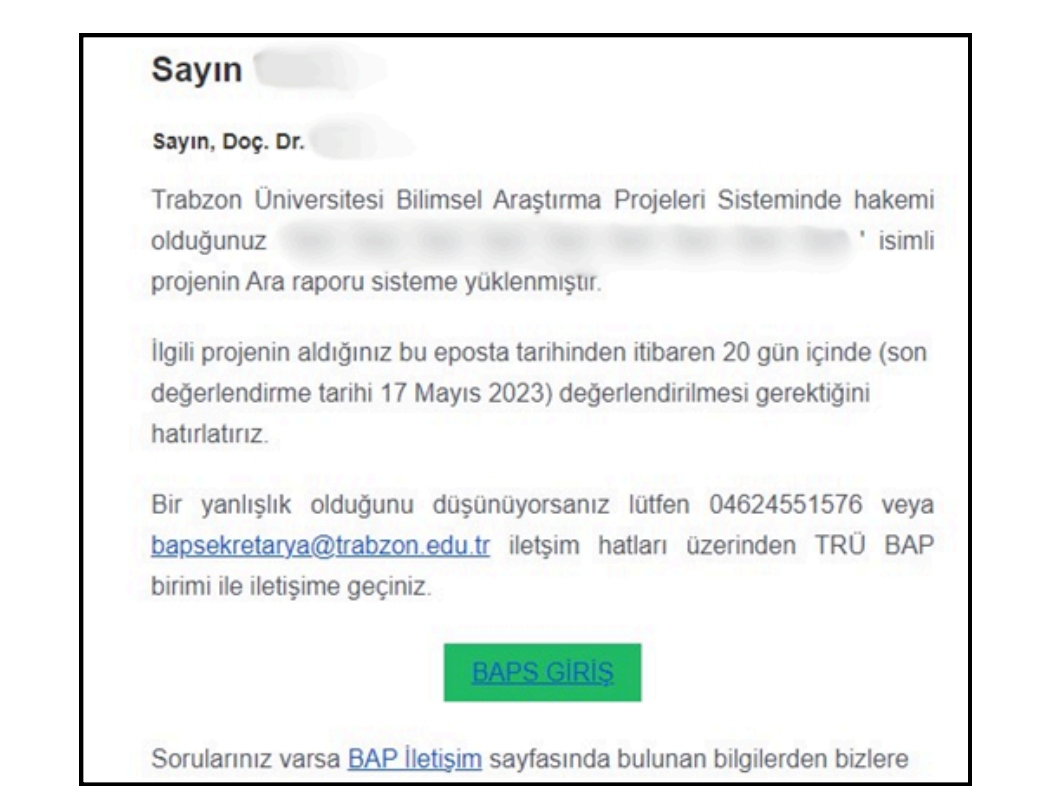

Şekil 37. Önceden kayıtlı olan hakemlere gönderilen örnek ara rapor bilgilendirme e-postası

- Hakem, BAPS üzerinden raporu görüp değerlendirir.
- BAPS'da hakemlere veya komisyon üyelerine Şekilde 38'deki gibi yardım açıklamaları gösterilmektedir. Bu açıklamalar ile ilgili alanlarda ne tür ve nasıl işlem yapmaları gerektiğine dair bilgilendirmeler yapılmaktadır.

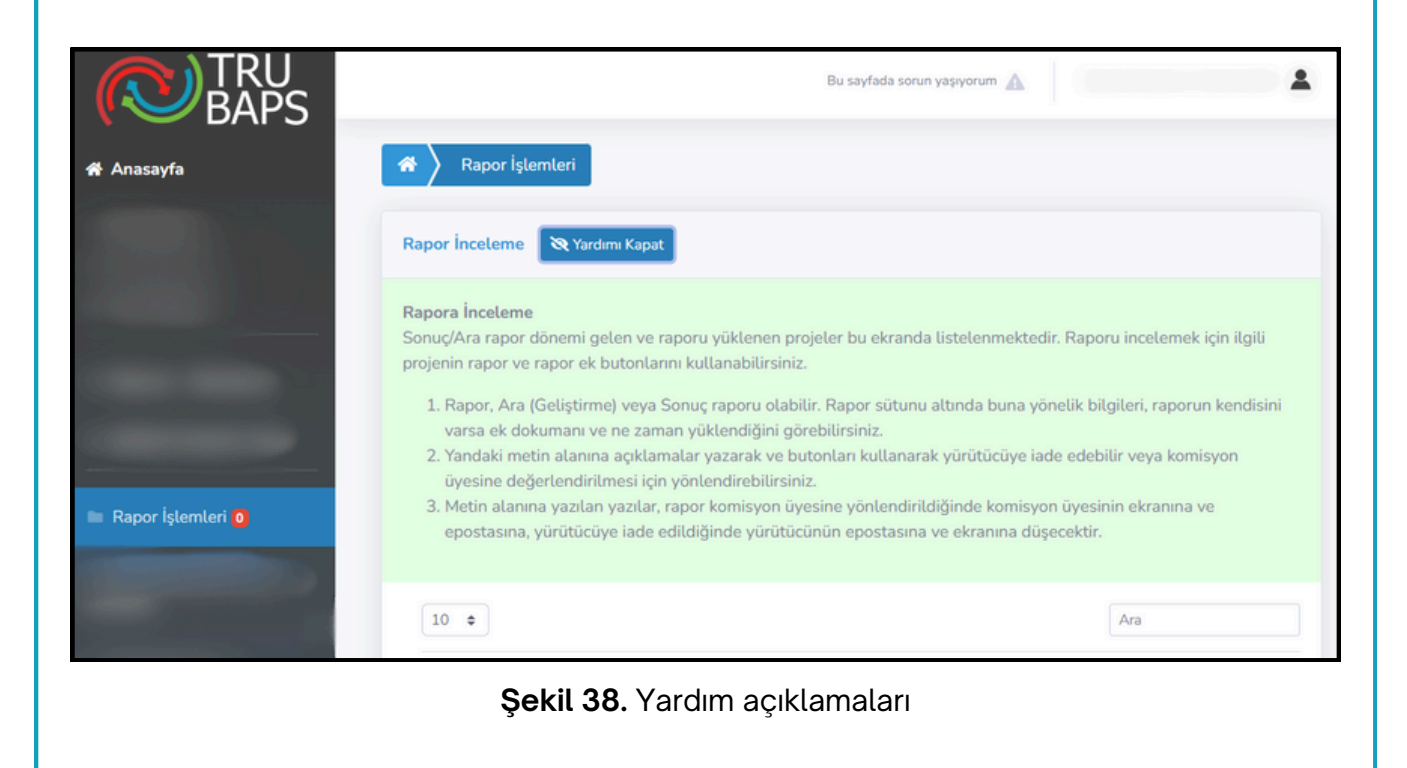

- Komisyon üyesi hakem değerlendirmelerini kendi ekranından görebilir; henüz değerlendirme yapmamış olan hakeme sistem üzerinden hatırlatma gönderebilir veya eğer hakemlerin kararlarında bir çakışma varsa üçüncü bir hakem atayabilir.
- Hakem değerlendirmeleri bitince komisyon üyesi, hakem dönütlerine göre revize verebilir ve revizenin tamamlanmasını bekler (Şekil 39).

|                              |                         |                                                        |                   | Kullanici Seç * Bu sa                                                     | yfada sonun yaşıyonum 🛕                                      |
|------------------------------|-------------------------|--------------------------------------------------------|-------------------|---------------------------------------------------------------------------|--------------------------------------------------------------|
| 🛪 🔪 Komisyon Rapor İşteml    | n                       |                                                        |                   |                                                                           |                                                              |
| Rapor Değerlendirme İçin Hak | em Atama 🛛 🛛 Yardımı Aç |                                                        |                   |                                                                           |                                                              |
| 10 0                         |                         |                                                        |                   |                                                                           | Ara                                                          |
| Proje Kartı                  | 1. Rapor                | 11 Yürütücü                                            | 11 Proje Alanlari | 11 Hak                                                                    | em Listesi                                                   |
|                              |                         | Eşleşe                                                 | n Kayıt Bulunmadı |                                                                           |                                                              |
| Kayıt Yok                    |                         |                                                        |                   |                                                                           | Önceki Sonraki                                               |
| Rapor Değerlendirme Süreci   | 🐵 Yardimi Aç            |                                                        |                   |                                                                           |                                                              |
| 10 0                         |                         |                                                        |                   |                                                                           | An                                                           |
| Proje Karts 1 Rapor          | Bilgileri Yürütücü      | 11 Hakem Değerlendirmel                                | eri               | 11 İşlem                                                                  |                                                              |
| Q                            | apor (Ars) Ars, Gör.    | &r Dr. ôğr. Öyesi 1<br>&r Doç. Dr. ■<br>&r Prof. Dr. ■ | • ×<br>•          | 27 Nisan 2023 tarihli revizy<br>29 gün 24 saat içinde ceva<br>düşecektir. | yon cevabi bekleniyor.<br>p verilmezse proje otomatik iptale |

Şekil 39. Komisyon gündemine alınan rapor sonrası komisyon üyesi ekranı

- Proje yürütücüsü projesini revize ettikten sonra komisyon üyesine, revizenin yüklendiğine dair bir e-posta gönderilir. Daha sonra yürütücüye ilgili proje raporunun komisyon gündemine alındığına dair bir bilgilendirme e-postası gönderilir.
- Komisyon gündemi toplantısında ilgili rapor için revize veya onay verilebilir.
- Komisyon gündeminde onaylanan rapor için komisyon üyesi cevap yazar ve rapor yürütücüsüne raporunun onaylandığına dair bir bilgilendirme e-postası gönderilir (Şekil 40).

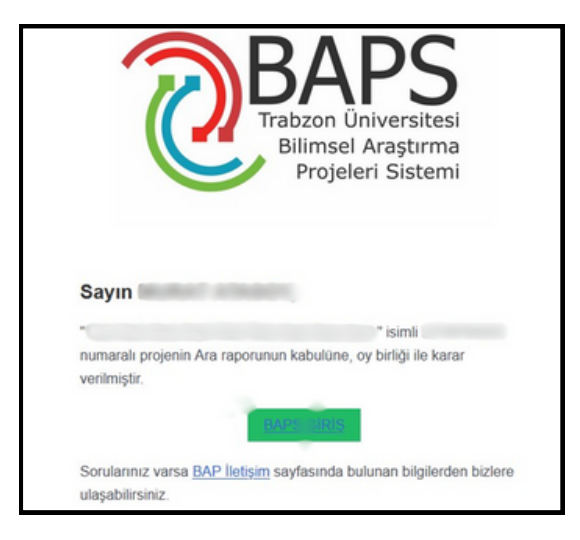

Şekil 40. Raporun onaylandığına dair rapor yürütücüsüne gönderilen e-posta

### TRABZON ÜNİVERSİTESİ

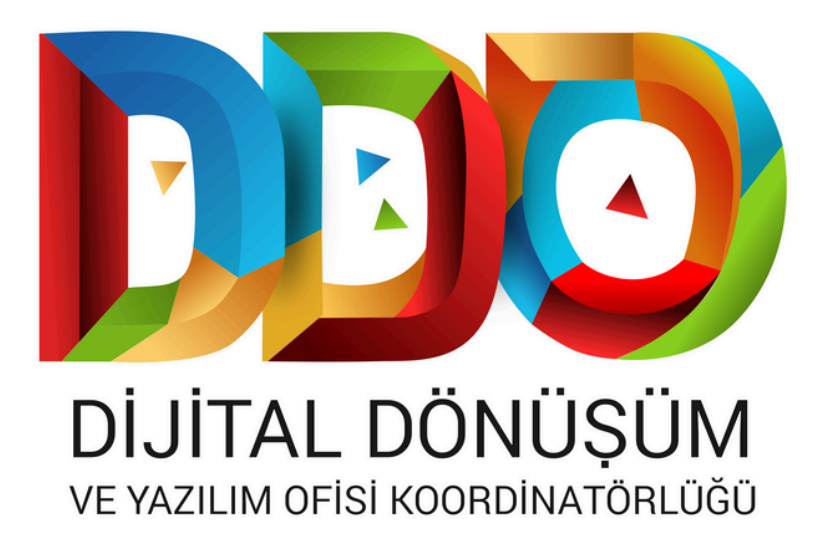

#### SOSYAL MEDYA HESAPLARIMIZ

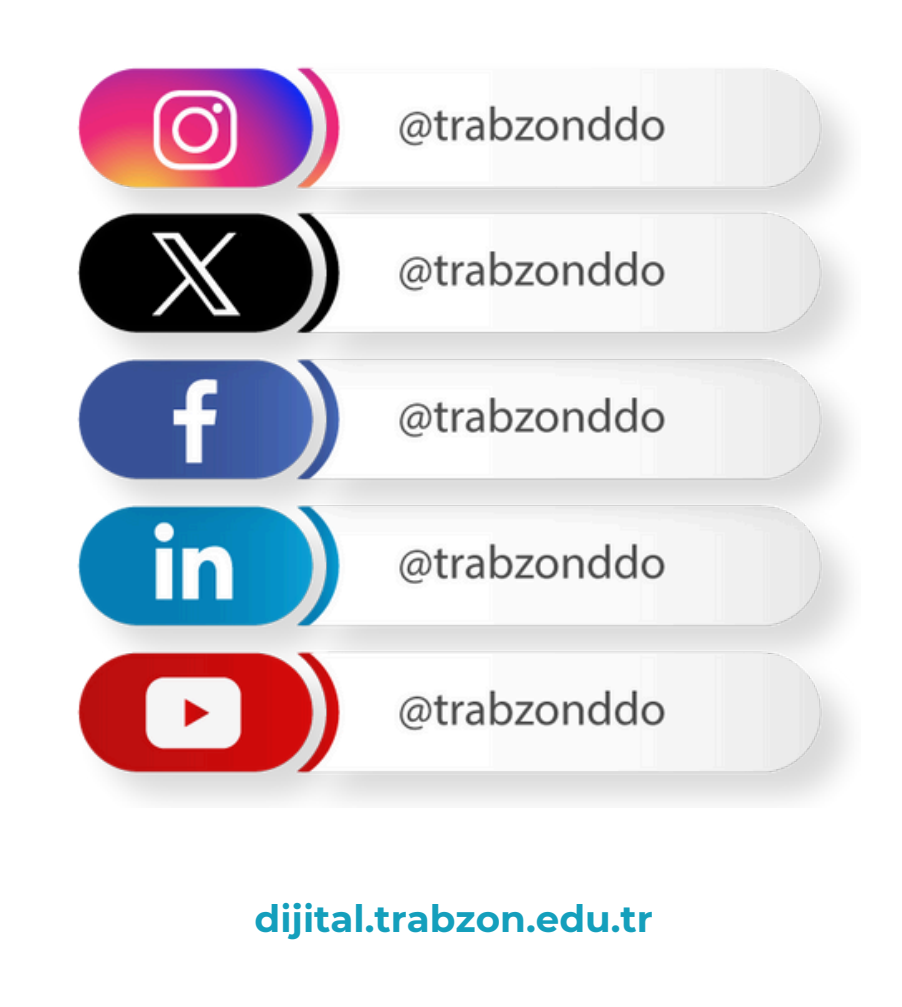